## **Formation Difor**

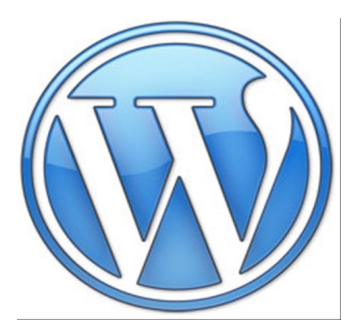

# Wordpress Partie rédacteur

### **Sommaire**

| 1) Présentation générale de Wordpress             | page 2         |
|---------------------------------------------------|----------------|
| 2) Glossaire de votre site établissement          | page 3         |
| 3) Paramétrer votre profil et mot de passe        | page 4         |
| 4) Tableau de bord                                | page 5         |
| 5) Créer un article                               | page 5         |
| 6) Structure d'un article                         | page 6         |
| 7) Ajouter une photo ou un fichier pdf            | pages 7-8      |
| 8) Définir la catégorie pour un article           | page 9         |
| 9) Charte rédactionnelle du site                  | page 10        |
| 10) Modification rapide d'un article              | page 11        |
| 11) Les commentaires                              | page 11        |
| 12) Article avec un lecteur vidéo                 | pages 12 et 13 |
| 13) L'application blog dans ENOE pour les élèves. | page 13        |
|                                                   |                |

Réalisé par jacques.litzler@ac-besancon.fr

### 1) Présentation générale de WordPress

C'est un logiciel en ligne qui permet très facilement sans connaissance de programmation de créer un site internet pour un usage collaboratif

Joomla, Spip sont deux autres logiciels de la même famille que Wordpress Ce sont des CMS (système de gestion de contenu) : des logiciels destinés à la conception et à la mise à jour dynamique de sites Web ou d'applications multimédia.

<u>a) La solution clef en main</u> : Wordpress est fourni par la Mission TICE du Rectorat de Besançon avec l'ENOE de l'établissement.

Cette solution permet de gérer la publication d'articles ou de pages internet sans avoir à se préoccuper de gérer l'installation, la mise à jour.

La maintenance du site établissement est géré par le webmestre du rectorat.

Par contre, il n'est pas possible d'ajouter un thème ou des extensions (on dit aussi plugins) afin de donner plus de possibilités au site de l'établissement.

Exemple : http://www.clg-vhugo.ac-besancon.fr

b)La solution hébergée : exemple

http://missiontice.ac-besancon.fr/college\_charles\_peguy/cpwp/

Le chef d'établissement demande un espace d'hébergement dans un serveur du rectorat : Liens utiles :

Site de la mission TICE - Rubrique Hébergement et Publication :

http://missionTICE.ac-besancon.fr/hebergement

Outil de gestion des espaces :

http://missiontice.ac-besancon.fr/i-ent/documents/hebergement/declaration Documentation en ligne : http://missiontice.ac-besancon.fr/i-ent/wiki/

Cela demande d'avoir des compétences pour installer Wordpress en FTP avec le logiciel Filezilla.

La maintenance et les mises à jour dépendent alors de l'établissement

Cette solution permet d'obtenir un site établissement en adéquation avec le cahier des charges de l'établissement (thème graphique, plugins ...)

### Accès de votre site établissement :

#### http://missiontice.ac-besancon.fr/college\_le\_rochat/worpdress

| On accède à l'interface de rédaction ou d'administra                                                                  | ation                                       |
|----------------------------------------------------------------------------------------------------|---------------------------------------------|
| <u>appeie le tableau de bord</u>                                                                                      | WORDPRESS                                   |
| En cliquant sur <u>connexion en bas à droite de l'écran</u>                                                           |                                             |
| Connexion                                                                                                    | Identifiant                                 |
| Flux RSS des articles                                                                                                 | Mot de passe                                |
| RSS des commentaires                                                                                                  |                                             |
| Site de WordPress-FR                                                                                                  | Se souvenir de moi Se connecter             |
| Vous utilisez votre identifiant qui vous a été envoyé à vot<br>adresse courriel académique et le mot de passe associé | re<br>Mot de passe oublié ?<br>— Retour sur |

#### <u>2) Glossaire de votre site établissement</u> Pages du site Collège Victor Hugo Un site clé en main pour mon établissement Widgets du blog ACCUEIL ADMINISTRATION PÉDAGOGIE VIE SCOLAIRE Articles du blog LE BLOG DU COLLÊGE Voyage en espagne Cette entrée a été publiée dans voyages et sorties le 10 juin 2013 . Modifier INFOS ADMINISTRATIVES Menus Secrétariat essai 1 en classe EN CLASSE ceci est un essai pou gérer les menus en direction des widgets sur la barre latérale Menus Maths Cette entrée a été publiée dans Non classé le 10 juin 2013 . Modifier voyages et sorties LIENS UTILLES le site est en cours de création Conseil Général du Doubs Rectorat de l'académie de Besançon Cette entrée a été publiée dans Infos administratives le 4 juin 2013 . Modifier ADMINSITRATION DU SITE Catégorie de l'article et Admin, du Site date de publication . Déconnexion Flux RSS des articles Cela permet l'archivage RSS des commentaires automatique dans le menu Site de WordPress-FR correspondant

Les pages du site permettent de donner des informations générales de votre établissement

Les articles du blog permettent de mettre en valeur une action dans votre établissement ou d'informer sur le quotidien .

Les Widgets permettent de classer vos articles en passant par des menus prédéfinis par l'équipe de rédaction. Cela est possible à condition que le rédacteur d'un article a sélectionné la catégorie pour permettre l'archivage automatique.

<u>Remarque :</u> le site internet de votre établissement est un espace de communication les personnels , les élèves et leurs parents.

Il ne peut pas servir à stocker des fichiers . Le rectorat n'alloue que 500 Mo pour le site d'un établissement scolaire

| Para                                | métrer voi                                  | tre profil et mot de passe :                                                                                                    |
|-------------------------------------|---------------------------------------------|----------------------------------------------------------------------------------------------------|
| 🕅 Ip fillod 🗭                       | + Nouveau                                   |                                                                                                    |
| Articles<br>Médias                  | Options personnelles                        |                                                                                                    |
| Commentaires                        | Éditeur visuel                              | Désactiver l'éditeur visuel pour écrire                                                                                                    |
| Profil<br>Outils<br>Réduire le menu | Couleurs de l'interface<br>d'administration | Image: Second second second |
|                                     | Raccourcis clavier                          | Activer les raccourcis clavier pour la modération de commentaires. Plus d'informations (en)                                                                                                    |
|                                     | Barre d'outils                              | V Afficher la barre d'outils lorsque vous visitez le site                                                                                                    |
|                                     | Nom                                         |                                                                                                    |
|                                     | Identifiant                                 | clotaire.pernelle Les identifiants ne peuvent être modifiés.                                                                                                    |
|                                     | Prénom                                      | Clotaire                                                                                                    |
|                                     | Nom                                         | Pernelle                                                                                                    |
|                                     | Pseudonyme (obligatoire)                    | clotaire.pernelle                                                                                                    |
|                                     | Nom à afficher publiquement                 |                                                                                                    |

## Il est indispensable d'utiliser un mot de passe sécurisé composé de minuscules, de majuscules, de chiffres

| Nouveau mot de passe | Si vous souhaitez changer le mot de passe de l'utilisateur, tapez en un |                                                          |  |
|----------------------|-------------------------------------------------------------------------|----------------------------------------------------------|--|
|                      | nouveau deux fois de suite ci-dessou                                    | s. Sinon, laissez les champs vides.                      |  |
|                      | Veuillez saisir i                                                       | une deuxième fois votre mot de passe.                    |  |
|                      | Indicateur de sûreté                                                    | Conseil : votre mot de passe devrait faire au moins 7    |  |
|                      | indicatedri de Sarete                                                   | caractères de long. Pour le rendre plus sûr, utilisez un |  |
|                      | mélange de majuscules, de minuscu                                       | les, de chiffres et de symboles comme ! " ? \$ % ^ & ).  |  |

#### Les 5 rôles

WordPress propose 5 niveaux d'autorisation, appelés rôles, présentés hiérarchiquement du plus faible au plus puissant :

Abonné

Peut lire et commenter un article, rien d'autre. Si les articles sont diffusés dans un cadre privé, ce compte peut servir à se connecter pour consulter les ressources.

Contributeur

Peut uniquement écrire un article mais ne peut pas le publier : l'article sera soumis à modération d'un compte disposant d'un droit de publication (éditeur ou administrateur). Si les articles sont diffusés dans un cadre privé, ce compte peut servir à se connecter pour ensuite consulter les ressources du site.

NB : Le contributeur ne peut pas ajouter une image (une ressource autre que du texte) dans un article...

Auteur

Peut écrire des articles et publier les siens. Il peut aussi charger des images, ou autre média, dans l'espace de stockage.

Éditeur

Peut en plus publier les articles des autres personnes : rôle de modérateur.

Administrateur

Dispose de tous les droits.

L'interface du tableau de bord reflète les capacités de chaque rôle : Le tableau de bord de l'administrateur est plus fournie et complète (Toutes les actions, ou options, sont gérables...) que le tableau de bord présenté à un auteur.

| Tableau de bord       |            | >                   | En tant qu'auteur, on peut seulement<br>créer un article en lui associant des<br>médias |
|-----------------------|------------|---------------------|-----------------------------------------------------------------------------------------|
| 🕼 🍙 college Louis Per | rgaud 👎 O  | + Créer             |                                                                                         |
| A Tabless de bard     |            | Article             | Cela peut être des photos au                                                            |
| Tableau de bord       | Tablea     | Fichier média       | format .jpg,                                                                            |
| 🖈 Articles            | D'un coun  | d'œil               | des fichiers son au format .mp3                                                         |
| 01 Médias             | b an coup  | , ci delli          | des documents au format. pdf et                                                         |
| -71 Medias            | 📌 1 artic  | les                 | éventuellement des fichiers au                                                          |
| Commentaires          | 🗭 1 comr   | mentaire            | format .doc ou .xls s'ils ont été                                                       |
| 🛓 Profil              | WordPress  | 3.8 avec le theme G | irapher <b>enregistrés au formation word ou</b>                                         |
| & Outils              |            |                     | excel 97-2003                                                                           |
| J Outils              | Activité   |                     | A                                                                                       |
| Réduire le menu       | Publié réc | emment              |                                                                                         |

## Un éditeur peut créer un article ou une page mais aussi modifier l'article créé par un auteur

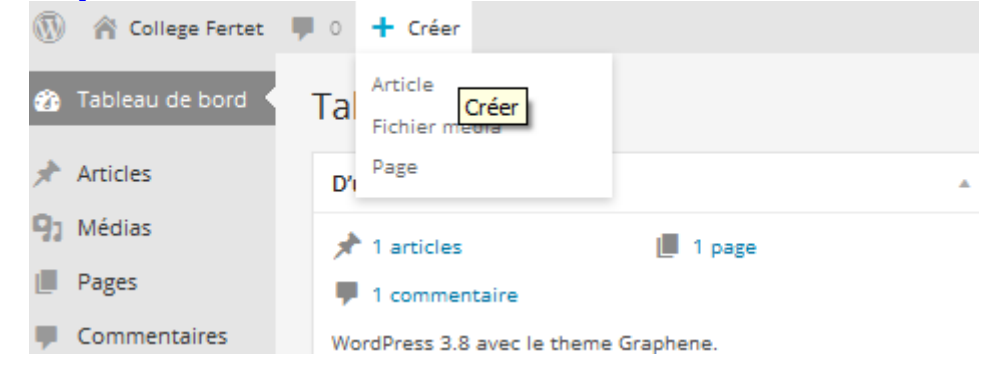

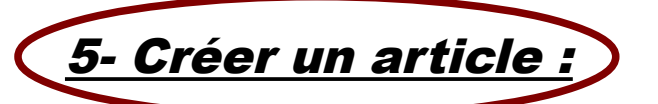

| 🕼 🏫 college Louis Pe                              | rgaud 👎 0 🕂 Créer                                                                                                    | Salutations, Clotaire Pernelle 🔲    |
|---------------------------------------------------|----------------------------------------------------------------------------------------------------|-------------------------------------|
| 🍘 Tableau de bord                                 | Ajouter un nouvel article                                                                                                    | Options de l'écran V Aide V         |
| 🖈 Articles                                        | Saisissez le titre ici                                                                                                    | Publier 🔺                           |
| Tous les articles<br>Ajouter                      | 9 Ajouter un média                                                                                                    | Enregistrer brouillon Aperçu        |
| <ul><li>9 Médias</li><li>9 Commentaires</li></ul> | $\begin{array}{c} \textbf{B}  \textbf{I}  \textbf{xx} \\ \textbf{B}  \textbf{I}  \textbf{xx} \\ \textbf{Paragraphe}  \textbf{V} \\ \textbf{U} \\ \hline \textbf{A}  \textbf{K} \\ \textbf{M} \\ \textbf{M} \\ M$ | Visibilité : Public <u>Modifier</u> |
| 👗 Profil                                          |                                                                                                    | Déplacer dans la Corbeille Publier  |
| Réduire le menu                                   |                                                                                                    | Format 🔺                            |
|                                                   | Zone de saisie du t                                                                                                    |                                     |

6) Structure d'un article

### Les élèves de 3DP à Douarnenez

Permalien : http://www.lp-fillod.ac-besancon.fr/?p=929 Modifier les permaliens Afficher l'article

Ajouter un média

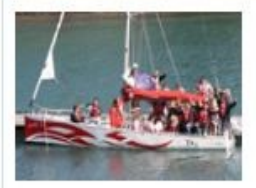

Du 11 au 16 septembre 2011, les élèves de Troisième de Découverte Professionnelle se sont rendus à Douarnenez, en Bretagne, accompagnés de leurs professeurs.

<u>Image logo</u> <u>positionnée à</u> <u>gauche avec une</u> <u>hauteur max</u> <u>100 pixels avec</u> <u>deux lignes</u> d'introduction

More...

Au centre nautique municipal, ils ont pu découvrir les rudiments de la navigation et pratiquer la voile sur les catamarans mis à leur disposition. Les moniteurs compétents ont su les diriger afin que cette nouvelle activité soit une véritable source de plaisir et d'épanouissement.

Au cours du séjour, les randonnées ont permis de visiter les côtes les plus proches, notamment la Pointe du Raz, mais également l'île de Sein qui a fait l'objet d'une journée particulière. La visite de ce lieu mythique, aussi bien par sa structure que par son passé, sera au centre du projet de travail de la classe cette année.

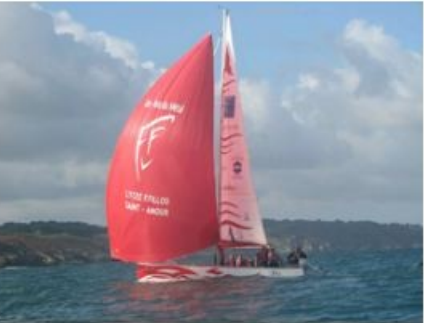

<u>La suite de</u> <u>l'article avec des</u> <u>photos de hauteur</u> <u>maximum 300</u> <u>pixels</u>

Compteur de mots : 325

63 63

Après avoir sélectionné une partie du texte ou une photo dans l'article , on peut créer un lien vers une page internet

Brouillon enregistré à 20 h 06 min 35 s. Dernière modific

Saisissez l'adresse de destination

| Adresse web                   | http://                                     |               |
|-------------------------------|---------------------------------------------|---------------|
| nue                           | Ouvrir le lien dans une nouvelle fenêtre/un | nouvel onglet |
| Ou alors, fait                | res un lien vers l'un des contenus de votre | site          |
| Recherche                     |                                             |               |
| Aucun mot n'a<br>précédentes. | a été donné pour cette recherche. Voici les | s recherches  |
| Visite du LP P.               | Vernotte et course d'orientation            | 08/12/2011    |
| Sorties scolair               | es                                          | PAGE          |
| Victoiro au cha               | anaisment désentemental de Deslet           | 05/40/0044    |

Il est très important de cocher la case 'ouvrir dans un nouvel onglet'

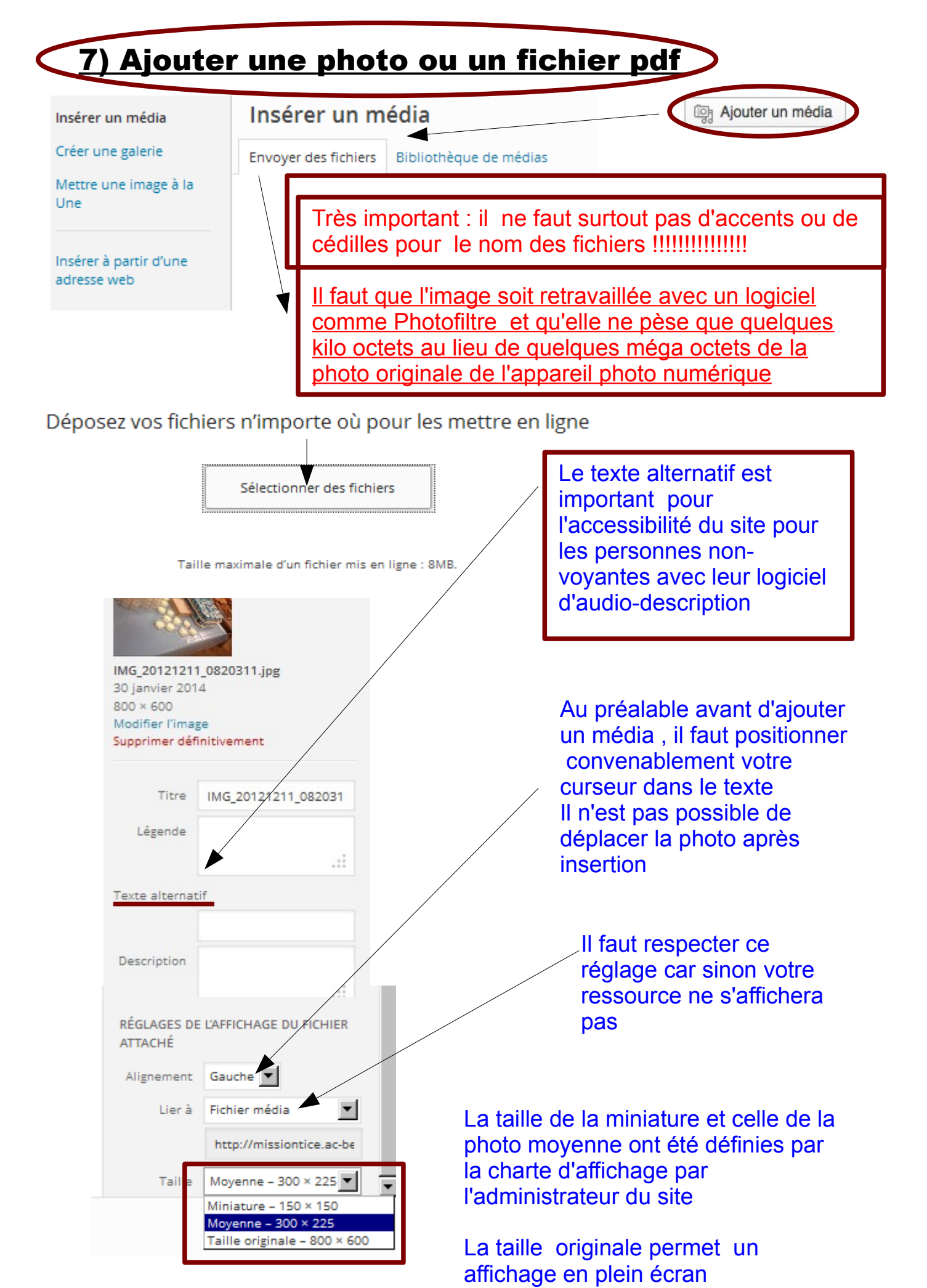

page7/13 Document réalisé par jacques.litzler@ac-besancon.fr

## Une fois que l'image est insérée, vous pouvez redimensionner la taille d'affichage de la photo.... en cliquant sur le pictogramme suivant

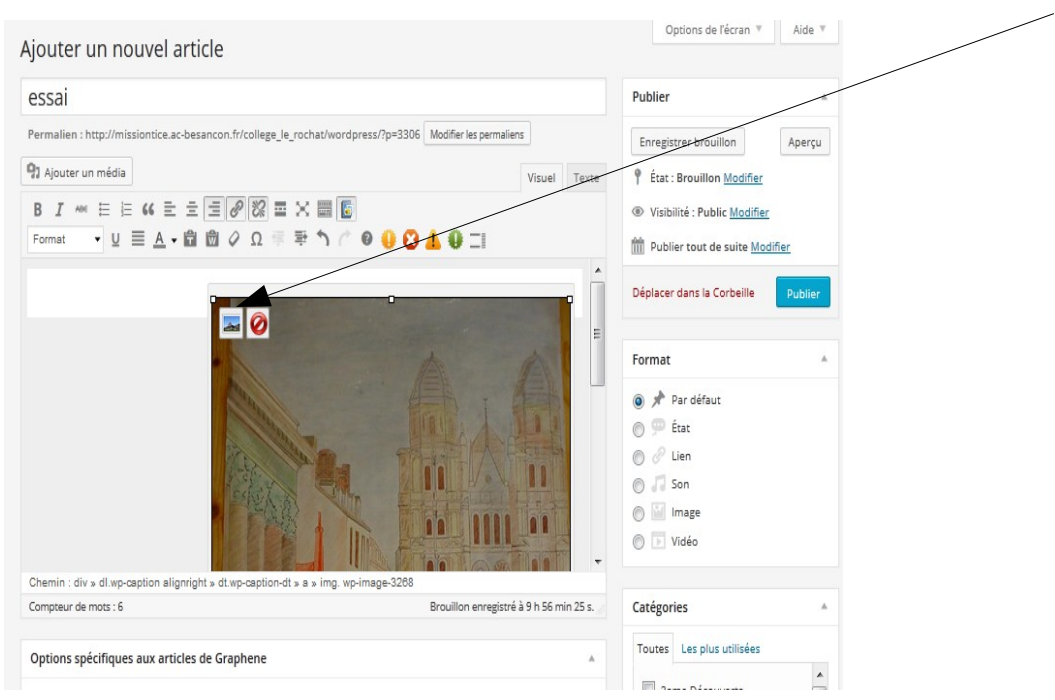

### Cela donne la fenêtre suivante ...

## À noter qu'il est possible de rajouter ainsi automatiquement une légende à la photo

| Aiouter un n         | ()                                      | /                                                                            | X Options de                        |
|----------------------|-----------------------------------------|------------------------------------------------------------------------------|-------------------------------------|
| gouter ann           | Modifier l'image                        | Options avancées                                                             |                                     |
| essai                |                                         |                                                                              | Publier                             |
|                      | Taille Los                              | en ipsum dolor sit anet consectetuer velit                                   |                                     |
| Permalien : http://m | 130% mol                                | tium euizmod ipsum enim. Ni cursus at a                                      | Enregistrer brou                    |
| 91 Aiouter un média  | 120% •= :                               | Calis id tempus Norbi meuris tincidunt enim                                  | 9 é                                 |
|                      | 120% <sup>In</sup>                      | muris. Pede su risus velit libero natoque                                    | T Etat : Brouillo                   |
| BI 🕬 🗄               | 100% male                               | succia et sociis tincidunt tempus                                            | 🕑 Visibilité : Pub                  |
| Format 👻 U           | 90% pel                                 | lentesque cursus convallis ipsum Suspendisse.                                |                                     |
|                      | 80% Ris                                 | as In ac quis ut Nunc convallis isorest ante                                 | Publier tout d                      |
|                      | 70% Sus                                 | pandizze Han. Anet aret urna condimentum                                     |                                     |
|                      | 60% Sod                                 | ales tortor fermentum leo dai habitant War                                   | Déplacer dans la                    |
| T                    | ître<br>exte alternatif di<br>égende er | jon<br>ssai photo                                                            | Format<br>D 📌 Par défau<br>D 🗭 État |
|                      |                                         |                                                                              | 🖞 🔗 Lien                            |
|                      |                                         |                                                                              | Son                                 |
| c                    | tible du lien ht                        | tp://missiontice.ac-besancon.fr/college_le_rochat/wordpress/wp-content/uplos | ) 🔄 Image                           |
|                      | ł                                       | Aucun Lien actuel Lier à l'image                                             | Vidéo                               |
|                      | Sa                                      | isissez une adresse web ou cliquez sur l'un des préréglages ci-dessus        |                                     |
| Chemin : div » dl.wp |                                         |                                                                              |                                     |
| Compteur de mots : 6 | Mettre à jour Ann                       | nuler                                                                        | latégories                          |
| Options spécifiqu    |                                         |                                                                              | Toutes Les plu                      |
|                      |                                         |                                                                              |                                     |
| Ces paramètres ser   |                                         |                                                                              | 📋 3eme Déco                         |
| paramètres globaus   |                                         |                                                                              | Professionnelle                     |

## 8) Définir la catégorie pour un article

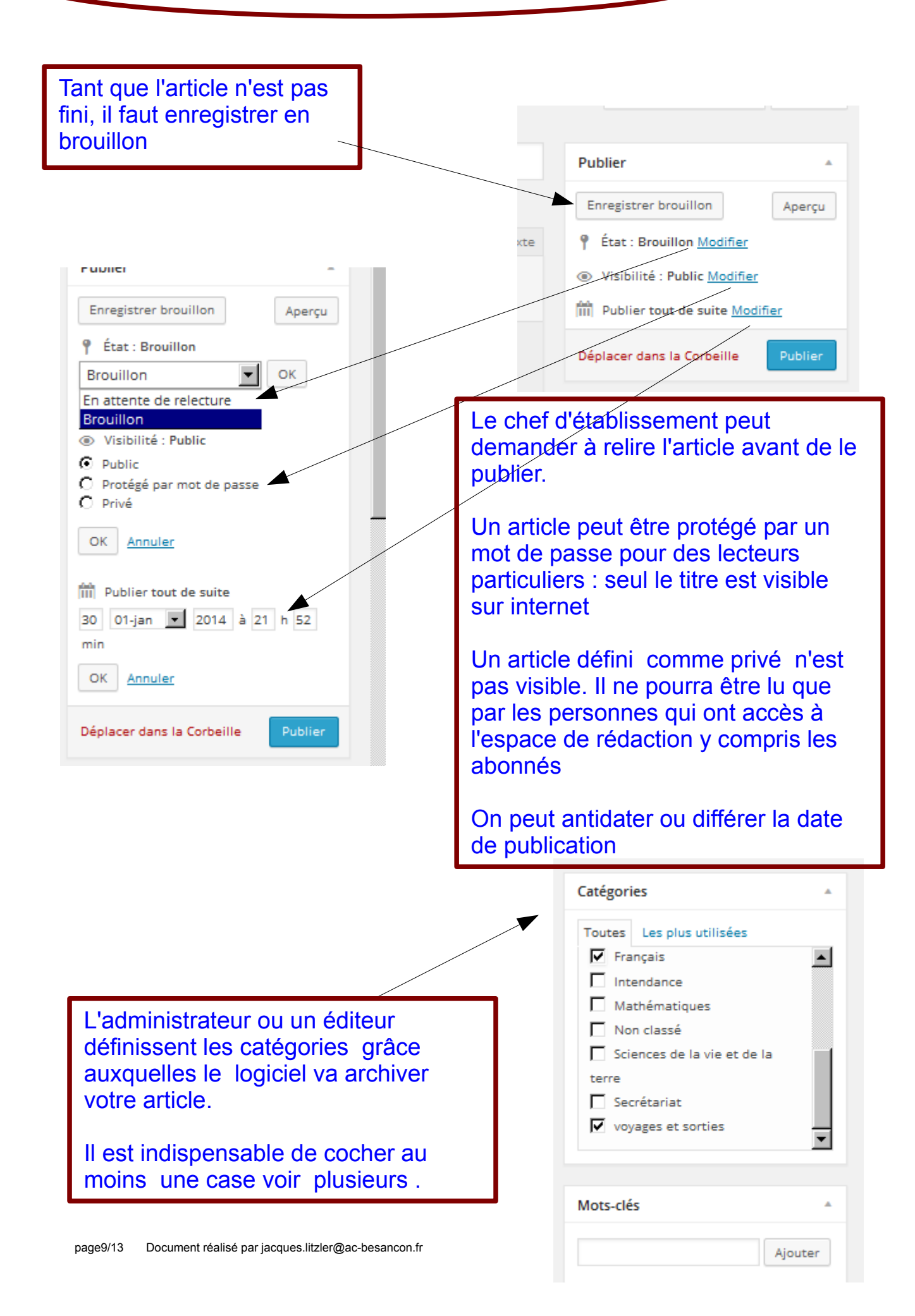

### 8) Charte rédactionnelle du site

### Les articles au quotidien dans la page accueil :

### Pour une bonne lisibilité des articles, il faut respecter une charte rédactionnelle décidée en équipe de rédaction dirigée par le chef d'établissement

• Couleur du texte en noir <u>avec des phrases courtes : condition indispensable de l'écriture</u> <u>sur internet</u>

• Lien vers des sites internet ou des fichiers surlignés automatiquement en bleu

Mais ce qui est le plus important après bien sûr le contenu du site est l'usage des photos pour inciter l'usager à consulter ce qui est publié

• Il faut que l'article publié soit si possible illustré par une photo miniature de <u>100 pixels</u> <u>maximum de hauteur</u> accompagné de quelques lignes d'introduction

• Les photos ensuite utilisées dans la suite de l'article doivent faire maximum 300 px de hauteur.

La photo miniature ou celle déposée dans l'article doivent faire référence à une photo originale ayant pour taille maximum 1000 px de hauteur.

La photo ne doit pas dépasser quelques ko (voir le document : usage de Photofiltre)

Les documents mis en ligne dans le site internet doivent respecter le droit d'auteur et le droit à l'image

| M college Louis Pe           | ergaud 👎 0 🕂 Créer                           |                         |                                          |                     | Salutations, Cl | otaire Pernelle                  |
|------------------------------|----------------------------------------------|-------------------------|------------------------------------------|---------------------|-----------------|----------------------------------|
| 🏠 Tableau de bord            | Articles Ajouter                             |                         |                                          | Option              | ns de l'écran   | Aide 🔻                           |
| Articles                     | Le mien (1)   Tous (2)   Publié (1)   Brouil | Ion (1)   Corbeille (2) | Format                                   | ion                 | Chercher d      | ans les articles                 |
| Tous les articles<br>Aiouter | Actions groupées  Applique                   | r Afficher toutes I     | es dates 💌 Voir toute                    | es les catégories 💌 | Filtrer         | 1 élément                        |
| n Médias                     | Titre                                        | Auteur                  | Catégories                               | Mots-clés           |                 | Date                             |
| Commentaires                 | Formation - Brouillon                        | Clotaire<br>Pernelle    | Anglais, Français,<br>voyages et sorties | -                   | ø               | il y a 16<br>minutes<br>Dernière |
|                              |                                              |                         |                                          |                     |                 | modificatio                      |
| Profil                       |                                              |                         |                                          |                     |                 | n                                |

#### 10) Modification rapide des éléments d'un article Options de l'écran 🔻 Aide 3 Tableau de bord Articles Ajouter Chercher dans les articles Le mien (1) | Tous (2) | Publié (1) | Brouillon (1) | Corbeille (2) Afficher toutes les dates 🔻 Voir toutes les catégories 💌 1 élément Actions groupées • Appliquer Filtrer Tous les articles Ajouter Titre Auteur Catégories Mots-clés Date 9 Médias Formation - Brouillon Clotaire Anglais Français il y a 32 Commentaires Pernelle voyages et sorties minutes Modifier Modification rapide | Mettre à la Dernière Corbeille | Apercu Profil modificatio Tous les éléments de configuration de l'article sont modifiables Options de l'écran Aide 🔻 Tableau de bord Articles Ajouter Chercher dans les articles Le mien (1) | Tous (2) | Publié (1) | Brouillon (1) | Corbeille (2) 1 élément Actions groupées Afficher toutes les dates 🔻 Voir toutes les catégories 💌 Appliquer Filtrer Tous les articles Ajouter Titre Catégories Date Mots-clés Auteur 9 Médias MODIFICATION RAPIDE Catégories Mots-clés Commentaires ٠ Titre Anglais Formation Arts et culture Identifiant Profil Disciplines Autoriser les commentaires Date artistiques 🌽 Outils Disciplines ▼ 2014 à 21 h 53 min Autoriser les notifications par pine 30 01-jan scientifiques Réduire le menu Mot de - ou -Brouillon Etat Ŧ Education à la santé passe Privé Annuler Titre Auteur Catégories Mots-clés Date Appliquer 1 élément Actions groupées **11)Les commentaires** Ils faut les autoriser qu'exceptionnellement car cela donne la porte ouverte aux spams Tout internaute peut écrire un commentaire : c'est la base du fonctionnement d'un blog. Il faut donc les modérer en supprimant ceux qui n'ont pas d'intérêt Tableau de bord Commentaires Chercher un commentaire Tout | En attente (0) | Approuvé | Indésirable (0) | Corbeille (0) 🖈 Articles Actions groupées Afficher tous les types de 🗸 1 éléme $\mathbf{T}$ Appliquer Filtrer 9 Médias Actions groupées Commentaire En réponse à Désapprouver Approuver Envoyé le 21/01/2014 à 14 h 39 min Bonjour tout le Marguer comme indésirable 📥 Profil monde ! Déplacer dans la Corbeille Boniour, ceci est un commentaire. Afficher ير Outils Pour supprimer un commentaire, connectez-vous et affichez les commentaires de cet l'article article. Vous pourrez alors les modifier ou les supprimer. Réduire le menu Auteur Commentaire En réponse à

page11/13 Document réalisé par jacques.litzler@ac-besancon.fr

### 11)Article avec un lecteur vidéo

| Aiouter un nouvel article                                                                                                    |                                                                                                    | Options de Lecran * Alde                                                |
|----------------------------------------------------------------------------------------------------|----------------------------------------------------------------------------------------------------|-------------------------------------------------------------------------|
| article avec un lecteur vidéo                                                                                                    |                                                                                                    | Publier                                                                 |
| Permalien : http://missiontice.ac-besancon.fr/college_louis_pergaud/wordpress                                                                                                    | P=78 Modifier les permaliens                                                                                                    | Enregistrer brouillon                                                   |
| 🖓 Ajouter un média                                                                                                    | Visuel                                                                                                    | exte                                                                    |
| B <i>I</i> ™ 目目 66 目 ∃ ∃ ∂ 22 ■ X ■                                                                                                    |                                                                                                    | Visibilité : Public Modifier                                            |
| EPS et tablettes au collège Saint Exu                                                                                                    | Réty                                                                                                    | Publier tout de suite Modifier                                          |
|                                                                                                    |                                                                                                    | Déplacer dans la Corbeille Publier                                      |
| 0107/023                                                                                                    |                                                                                                    | Format                                                                  |
|                                                                                                    |                                                                                                    | Catégories                                                              |
| zone d'affichage du lecteur vidéo :                                                                                                    |                                                                                                    | Toutes Les plus utilisées                                               |
|                                                                                                    |                                                                                                    | Arts et culture     Disciplines artistiques     Disciplines littéraires |
| Chemin : p                                                                                                    |                                                                                                    | Anglais                                                                 |
| Compteur de mots : 12                                                                                                    | Brouillon enregistré à 19 h 07 min 30                                                                                                    | Disciplines scientifiques                                               |
|                                                                                                    |                                                                                                    |                                                                         |
| jouter un nouvel article                                                                                                    |                                                                                                    |                                                                         |
| article avec un lecteur vidéo                                                                                                    |                                                                                                    |                                                                         |
| Permalien : http://missiontice.ac-besancon.fr/college_louis_perg                                                                                                    | gaud/wordpress/?p=78 Modifier les permaliens                                                                                                    |                                                                         |
| J Ajouter un média                                                                                                    |                                                                                                    | Visuel Texte                                                            |
| b i link b-quote del ins img ul ol li code m                                                                                                    | nore fermer les balises plein écran                                                                                                    |                                                                         |
| <pre><a 150"="" alt="eps film" height="150" href="http://missiontice.ac-besancon.fr/college_louis_perg wp-image-79" src="http://missiontice.ac-besanc width="></a>EPS et tablettes au collège S</pre>                                                                                                    | aud/wordpress/wp-content/uploads/2014/02/eps-film.jpg"> <img class="&lt;br"/> con.fr/college_louis_pergaud/wordpress/wp-content/uploads/2014/02/e | "alignleft size thumbnail ▲<br>ps-file 150x150.jpg"                     |
| Allowing the state of the state of the st | le l'article                                                                                                    |                                                                         |
| <sup>8/05/05</sup> On sigura les lignes de code /                                                                                                    |                                                                                                    |                                                                         |
| récupérée sur le site de Youtu                                                                                                    | ibe par exemple                                                                                                    |                                                                         |
| anosp;                                                                                                    |                                                                                                    |                                                                         |
|                                                                                                    |                                                                                                    |                                                                         |
|                                                                                                    |                                                                                                    |                                                                         |
|                                                                                                    | Ligne de code à                                                                                                    |                                                                         |
| zone d'affichage du lecteur vidéo :                                                                                                    | récupérer sur le                                                                                                    | <b>_</b>                                                                |
| Compteur de mots : 13                                                                                                    | site youtube ou                                                                                                    | uillon enregistré à 19 h 08 min 30 s. 🥖                                 |
|                                                                                                    | dailymotion                                                                                                    |                                                                         |
|                                                                                                    |                                                                                                    |                                                                         |
| <pre></pre>                                                                                                    | = 0 WIULN= 480 NEIGNT="270"<br>motion.com/embed/video/v1a5wc1"                                                                                    |                                                                         |
| allowfullscreen> <td>ame&gt;<br/>br /&gt;<a< td=""><td></td></a<></td>                                                                                                    | ame><br>br /> <a< td=""><td></td></a<>                                                                                                    |                                                                         |
| href="http://www.dail                                                                                                    | vmotion.com/video/x1a5wa1_tablett                                                                                                    | es-numeriques-                                                          |
| en-e-p-s-au-college-s                                                                                                    | saint-exuperv-de-lons-le-saunier sc                                                                                                    | hool"                                                                   |
| target=" blank">Tabl                                                                                                    | ettes numériques en E.P.S.                                                                                                    | au collège                                                              |
| Saint <i>par &lt;</i>                                                                                                    | a href="http://www.dailymotion.com/                                                                                                    | ac-besancon"                                                            |

```
target="_blank">ac-besancon</a></i>
```

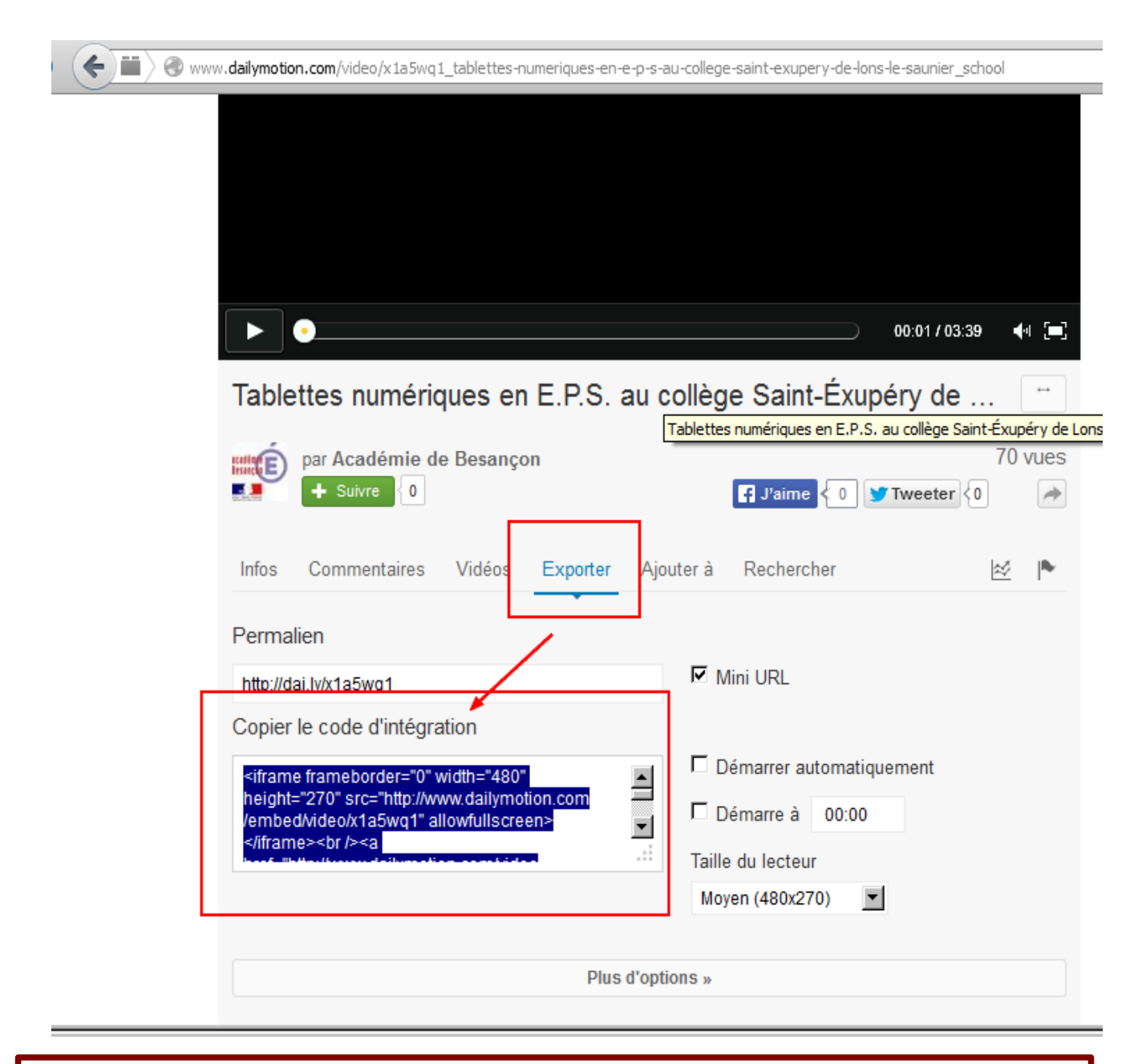

Cette méthode est applicable pour un lecteur audio et pour la situation géographique de l'établissement avec Google maps

### 11)L'application blog dans ENOE

L'administrateur d'ENOE pourra mettre à disposition avec le logiciel Wordpress un ou des blogs pour permettre aux élèves d'écrire d en étant identifié dans ENOE.

Il faut bien distinguer ces blogs du site internet de l'établissement

Ils seront auteurs et pourront publier des articles dans le cadre d'un projet pédagogique : atelier d'écriture, compte rendu de voyage, de stage.

L'enseignant sera administrateur du blog .